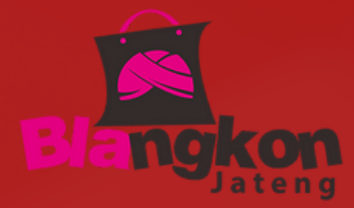

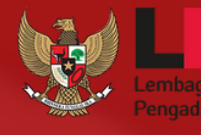

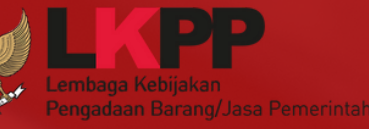

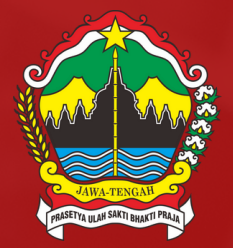

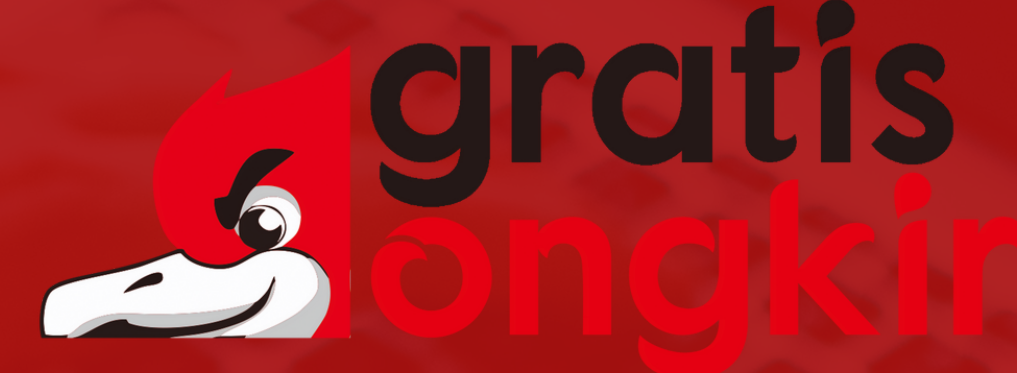

#### **GRATIS ONGKIR APLIKASI BELA PENGADAAN LKPP**

## **PANDUAN PENDAFTARAN SELLER**

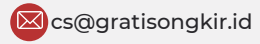

👰 Jalan Raya Klaten-Solo Km. 4, Klaten, Jawa Tengah

https://bela.gratisongkir.id/

# Daftar Isi

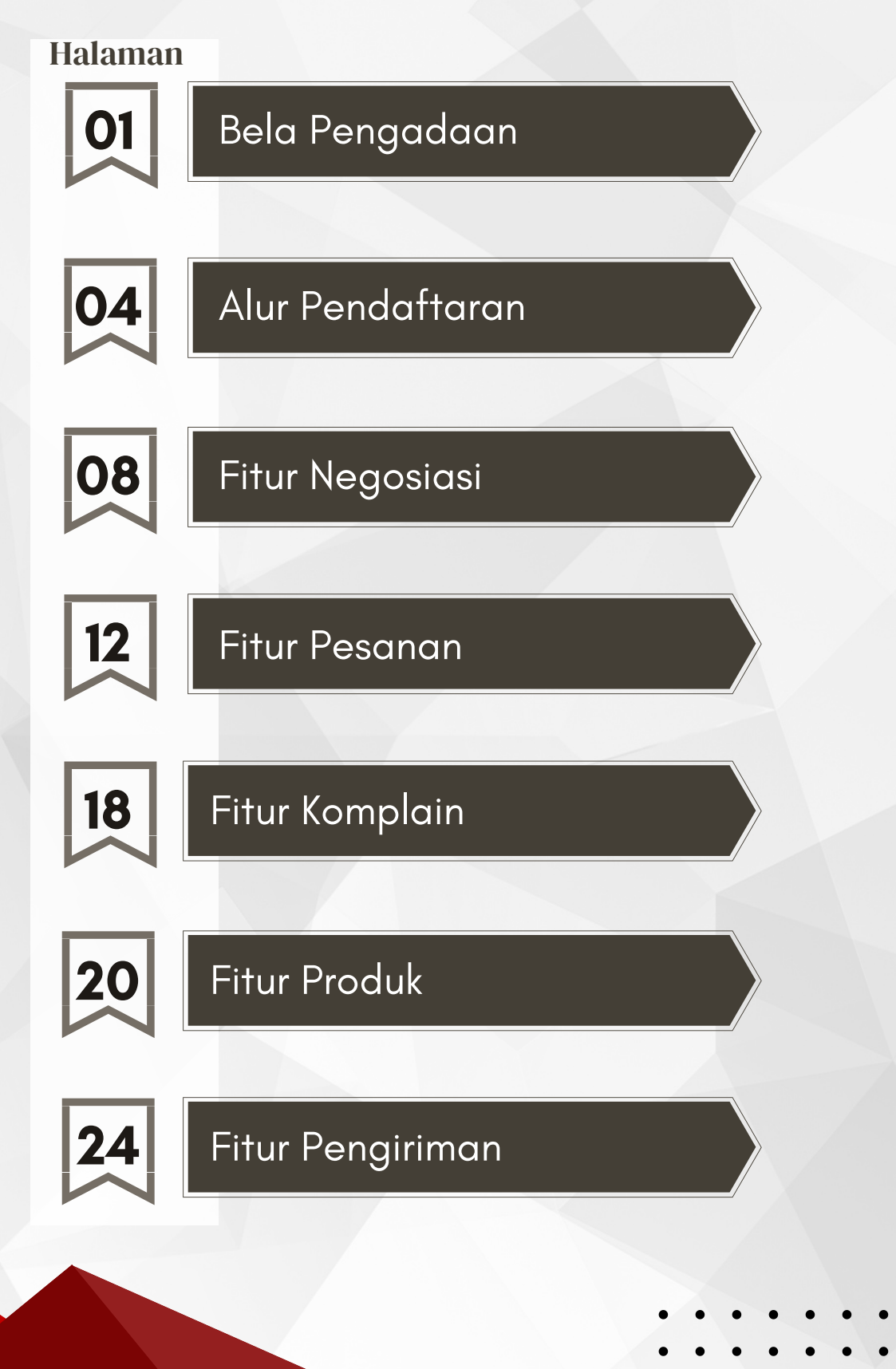

# Bela Pengadaan

Bela Pengadaan adalah aplikasi yang dikelola oleh LKPP melalui kerja sama dengan Penyelenggara Perdagangan Melalui Sistem Elektronik atau e-Marketplace. Aplikasi ini digunakan oleh Kementerian/Lembaga/Perangkat Daerah untuk Pengadaan Langsung Barang/Jasa Produk Dalam Negeri melalui Usaha Mikro dan Kecil.

#### Tujuan Bela Pengadaan

Mendorong Usaha Mikro Kecil Go Digital

Menjadikan pengadaan lebih inklusif

Meningkatkan penggunaan produk dalam negeri

Memanfaatkan marketplace dalam Pengadaan Barang Jasa Pemerintah

Meningkatkan transparansi dan akuntabilitas Belanja Pemerintah

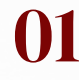

#### Keputusan Deputi II No 38 Tahun 2021

#### Pedagang dalam PPMSE Toko Daring

Pedagang dalam Marketplace Toko Daring

- A. Syarat Pedagang Bergabung dalam Marketplace Toko Daring
  - 1) Memiliki ijin usaha perorangan/badan usaha, Kartu Identitas, dan/atau NPWP.
  - 2) Memiliki rekening bank yang namanya sama dengan kartu identitas atau nama badan usaha.
- B. Ketentuan Pedagang Bergabung dalam Marketplace Toko Daring
  - Pedagang bersedia mematuhi batasan dan tanggung jawab Pedagang Imerchantj sebagaimana diatur dalam peraturan perundang-undangan yang berlaku.
  - 2) Pedagang bersedia mematuhi seluruh ketentuan yang diatur oleh LKPP dan PPMSE dalam penyelenggaraan Toko Daring.
  - 3) Pedagang dilarang melakukan penawaran/penjualan barang/jasa yang tidak sesuai dengan peraturan perundangundangan.
  - 4) Pedagang wajib memberikan foto dan informasi barang/jasa dengan lengkap dan jelas Barang/Jasa ditayangkan dalam Toko Daring.
  - 5) Pedagang bersedia menjamin kualitas dan pelayanan barang/jasa berupa keaslian barang, ketepatan waktu pengiriman, dan garansi sesuai dengan karakteristik barang/jasanya.

 $\mathbf{02}$ 

- 6) Bersedia mematuhi etika pengadaan barang/jasa pemerintah, dengan tidak menawarkan atau tidak menjanjikan untuk memberi atau menerima hadiah, imbalan, komisi, rabat, dan apa saja dari/ atau kepada siapapun yang diketahui atau patut diduga berkaitan dengan pengadaan barang/jasa di luar mekanisme pembelian di PPMSE.
- 7) Pedagang bersedia dikenakan sanksi sesuai dengan ketentuan PPMSE apabila dikemudian hari ditemukan bahwa barang/jasa yang dikirimkan tidak sesuai dengan informasi barang/jasa.
- C. Pendaftaran Pedagang Bergabung dalam Marketplace Toko Daring Untuk Pedagang yang akan bergabung dalam Marketplace Toko Daring dapat melakukan pendaftaran pada masing-masing Marketplace Mitra Toko Daring.

#### Pihak yang Terlibat dalam BELA Pengadaan

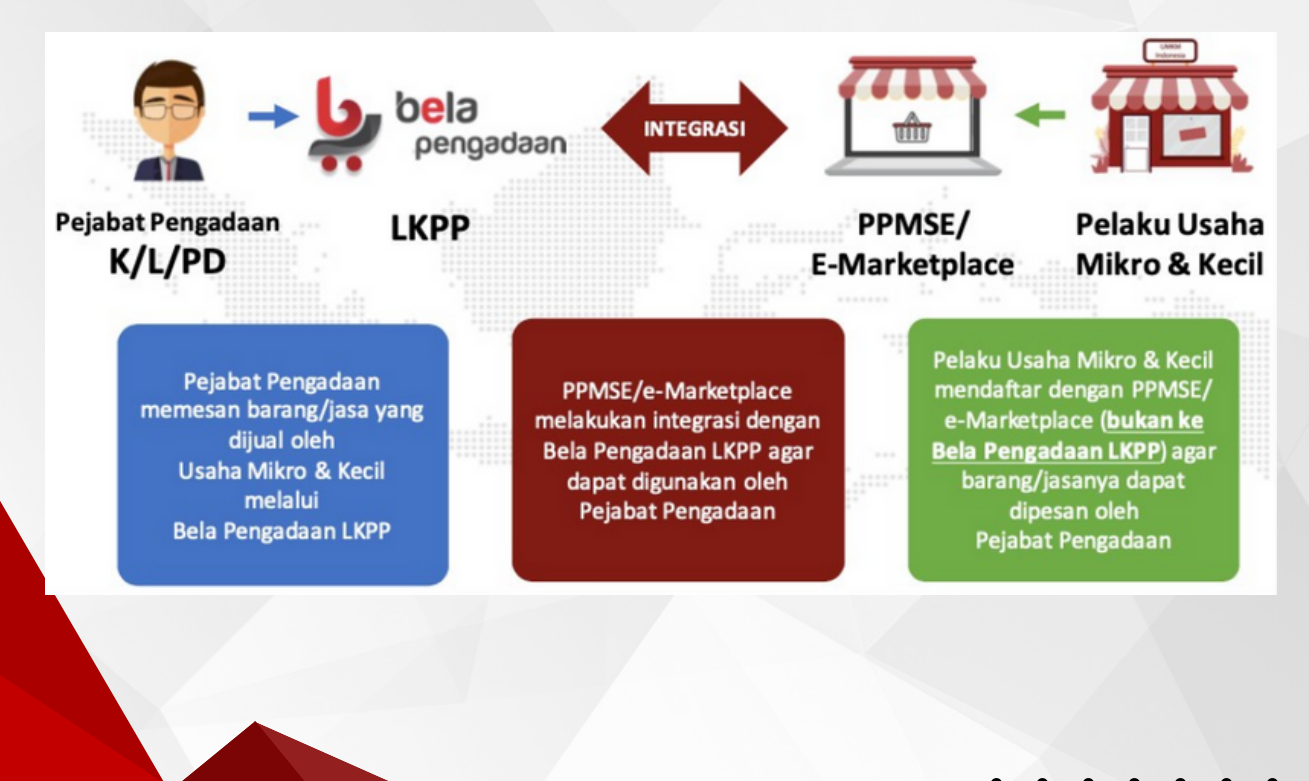

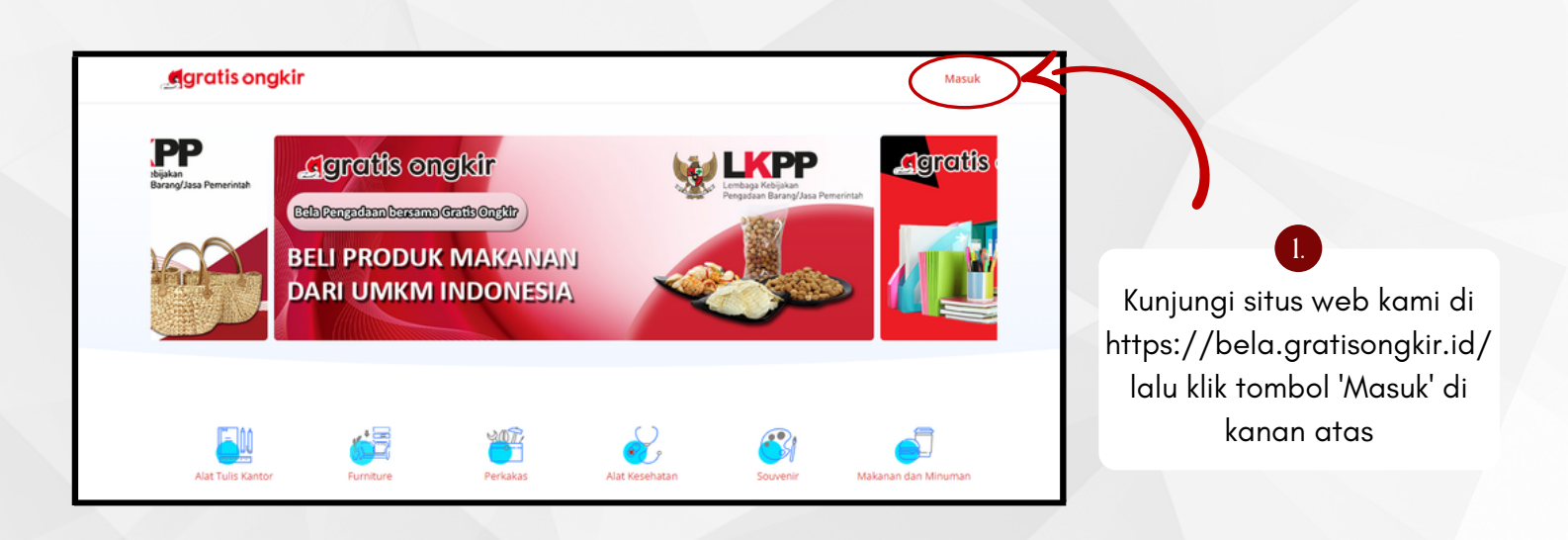

| marketplace@email.com              |                  | Nama Usaha          | UD. 👻                                          |
|------------------------------------|------------------|---------------------|------------------------------------------------|
| Silahkan masukan email yang benar. |                  | Status Pajak        | PKP O Non PKP                                  |
| Kata Sandi                         | Lupa Kata Sandi? | Alamat email        | gratisongkin@email.com                         |
| ****                               |                  | Kata sandi          |                                                |
| 🗌 Ingat Saya                       |                  | Konfirmasi          | *******                                        |
|                                    |                  | 🗌 Saya setuju dengi | an Syarat dan ketentuan                        |
| Tidak punyalakun? Daftar di sini!  | Masuk            | Saya sudah punya a  | ikun akun? Masuk Daftar                        |
| 2.<br>Klik 'Daftar di sin          | i' untuk         | Isilah              | 3.<br>data-data yang diminta                   |
| melakukan pembua                   | atan akun        | deng                | gan lengkap dan sesuai.<br>Lalu klik 'Daftar ' |
|                                    |                  |                     |                                                |
|                                    |                  |                     |                                                |

| Agratis ongkir                                                                  | Registrasi<br>Tarima kasih telah mendaftar sebagai mitra per                                                                      | njual Gratis Ongkir                                 |   | 4.<br>Langkah selanjutnya<br>'Verifikasi Email' yang<br>telah didaftarkan |
|---------------------------------------------------------------------------------|----------------------------------------------------------------------------------------------------|-----------------------------------------------------|---|---------------------------------------------------------------------------|
| € Keluar                                                                        | Verifikasi Email     Klik di sini untuk mendapatkan link verfikasi E-l     Lengkapi Data Usaha     Data usaha anda sudah lengkap. | Mail.                                               | ノ |                                                                           |
|                                                                                 |                                                                                                    |                                                     |   |                                                                           |
| Email Verification Koss<br>dev.gratisongkir.id -kikgratisongki<br>kepada saya + |                                                                                                    | 3 dari 4 〈 →<br>@ [2]<br>(28 menit yang lalu) ☆ ↔ : |   | 5<br>Masuk ke akun emai<br>anda, kemudian klik<br>'Verifikasi Email'      |

06

| Terima kasih telah                                                   | mendaftar sebagai mitra penjual Grat         | is Ongkir                       |
|----------------------------------------------------------------------|----------------------------------------------|---------------------------------|
| Verifikasi Emai<br>Email majumakmu                                   | I<br>r147@gmail.com sudah terverifikasi.     |                                 |
| × Lengkapi Data<br>Lengkapi data usał                                | <b>Usaha</b><br>aanda untuk mulai berjualan. |                                 |
| Foto Profile<br>Gambar Maksimal 1 MB<br>Resolusi 300x300             | Pith Foto                                    |                                 |
| Nama Usaha                                                           | CV. MAJU MAKMUR                              |                                 |
| Direktur                                                             | Nama Direktur                                |                                 |
|                                                                      |                                              |                                 |
| Alamat Lengkap<br>Pastikan alamat usaha yang                         | Pilih Provinsi                               |                                 |
| anda masukan sesuai<br>dengan alamat pengiriman                      | Pilih Kabupaten/Kota                         |                                 |
| barang anda                                                          | Pilih Kecamatan                              |                                 |
|                                                                      | Nama jalan & nomor rumah                     |                                 |
|                                                                      |                                              |                                 |
| Telepon                                                              | Nomor Telepon                                |                                 |
| Dokumen Legal<br>Dokumen maksimal 1 MB                               | KTP Direktur                                 | File KTP Direktur               |
|                                                                      | Nomor AHU                                    | File SK Kemenkumham             |
|                                                                      |                                              | Choose File No file chosen      |
|                                                                      | Nomor NIB                                    | File NIB                        |
|                                                                      |                                              | Choose File No file chosen      |
|                                                                      | Nomor NPWP Badan                             | File NPWP Badan                 |
|                                                                      | SP-PKP                                       | File SP-PKP                     |
|                                                                      |                                              | Choose File No file chosen      |
|                                                                      | Nomor SKet (opsional)                        | File SKet Final PP23 (opsional) |
|                                                                      |                                              | Choose File No file chosen      |
|                                                                      | Masa berlaku SKet Final PP23 (o              | psional)                        |
|                                                                      | тт/аалууу                                    |                                 |
| Nomor Rekening<br>Dana transaksi dikirim ke                          | PILIH BANK                                   | cabang                          |
| Nomor Rekening anda<br>maksimal 1x24 jam setelah<br>pesanan selesal. | Atas Nama                                    | Nomor Rekening                  |
|                                                                      | Choose File No file chosen                   |                                 |
|                                                                      | nie buku tabungan                            |                                 |

Setelah email terverifikasi, anda akan diminta untuk melengkapi data-data yang dibutuhkan.

6.

Lengkapi data dan berkas-berkas yang diminta agar proses pendaftaran dapat dilanjutkan.

Jangan lupa klik 'Simpan'

| NAVIGASI<br>Registrasi Akun<br>Keluar               | Registr     Terima k     Verifika     Email ma     Lengka     Data usa | asi<br>asi telah mendaftar sebagai i<br>asi Email<br>jumakmur147@gmail.com su<br>pi Data Usaha<br>ha anda sudah lengkap.<br>anu yarifikasi | mitra penjual Gratis Ongkir<br>dah terverifikasi. |                | 7.<br>Tunggu verifikasi dari<br>admin maksimal 1x24<br>jam. |
|-----------------------------------------------------|------------------------------------------------------------------------|----------------------------------------------------------------------------------------------------|---------------------------------------------------|----------------|-------------------------------------------------------------|
| CV. MAJU MAKMUR<br>majumakmuri 47@gmail.com         | Informasi Toko  Akun anda telah akt  DEDURUK TOKYO                     | sandi                                                                                                    | outuhkan waktu maksimal 24-ja<br><u>ni</u>        | m kerja.       |                                                             |
| NAVIGASI                                            | CV. M<br>Addi:-<br>Q Kat                                               | AJU MAKMUR<br>. Klaten PKP Mikro                                                                                                    | Nilai Kualitas Produk<br>O ☆☆☆☆☆<br>0 Ulasan      | Produk Terjual | 8.<br>Berikut adalah tampilan                               |
| Komplain     O     Produk                           | INFORMASI TOKO<br>Foto Toko                                            | Browse File<br>Resoluti file 300x300, maks.                                                                                                | ukuran 1MB                                        |                | akun jika sudah<br>diverifikasi oleh admin.                 |
| <ul><li>Settlement</li><li>Ulasan Pembeli</li></ul> | Status                                                                 | O Buka                                                                                                    | Tutup                                             |                |                                                             |
| 😕 Perpajakan                                        | Email                                                                  | majumakmur147@gr<br>Notifikasi dikirim melalui em                                                                                          | mail.com<br>all ini                               | K              |                                                             |
| 🖶 Pengiriman                                        |                                                                        | 0100 4567 00                                                                                                    |                                                   |                |                                                             |
| Pengaturan Toko                                     | Nomor HP                                                               | 0123-4567-89                                                                                                    |                                                   |                |                                                             |
| 😝 Keluar                                            |                                                                        |                                                                                                    |                                                   | Simpan         |                                                             |

Fitur Negosiasi digunakan untuk menanggapi penawaran dari Pembeli guna mencapai kesepakatan bersama. Penjual dapat menanggapi penawaran dari Pembeli, atau dapat langsung menyetujui penawaran dari Pembeli.

| Cr. PELAJAR BOYOLALI<br>tokobukuip123@gmail.com                                                                                                    | 1. STATUS<br>Menunggu Tanggapan<br>CV, PELAJAR BOYOLALI | 1 TOTAL 11<br>Rp6.400.000 @                                                                                             | l<br>Klik 'icon mata' di<br>sebelah kanan untuk<br>membuka detail<br>negosisasi |
|----------------------------------------------------------------------------------------------------|---------------------------------------------------------|----------------------------------------------------------------------------------------------------|---------------------------------------------------------------------------------|
| Komplain Produk Herein Produk Content of the second second | aan Lemari                                              | Respon Negosiasi<br>Wapu: Marketplace<br>Status: Menunggu Tanggapu                                                      | Secuju<br>Isilah harga<br>tanggapan.                                            |
| Produk<br>Lemari Besi 5 Rak Pintu Geser<br>Bera: 222kg   Jumlah: 2<br>Maksimal barang sampai<br>10/25/2022 10:00 PM                                                                                                    | Harga item awal<br>3326800<br>TOTAL : Rp6.653.600       | Harga item negosiasi         Harga item tar           3200000         3300000           Rp6.400.000         Rp6.600.000 | Lalu klik 'Respon<br>Negosiasi' untuk<br>menanggapi<br>penawaran.               |
| 10/25/2022 10:00 PM                                                                                                    |                                                         |                                                                                                    |                                                                                 |

| e osta negosiasi pernasil dropdate                            |                                       |                              |                                           |                       |
|---------------------------------------------------------------|---------------------------------------|------------------------------|-------------------------------------------|-----------------------|
| ← #NEGO-20221018-49                                           |                                       |                              | K                                         | 6                     |
| Detail Negosiasi                                              |                                       | (                            | Wapu: Marketplace                         | Setelah negosiasi     |
| Nama Paket Pengadaan : Tes Pengadaan Lemari                   |                                       |                              | Status: Negosiasi Ditanggapi              |                       |
| Produk                                                        | Harga item awal                       | Harga item negosias          | i Harga item tanggapan                    | direspon oleh penjual |
| Lemari Besi 5 Rak Pintu Geser                                 | 2226800                               | 3200000                      | 3300000                                   | maka status negosias  |
| Berat: 222kg   Jumlah: 2                                      | 3320000                               | 3200000                      | 330000                                    | akan terupdate        |
|                                                               | TOTAL : Rp6.653.600                   | Rp6.400.000                  | Rp6.600.000                               | menjadi "Ditanggapi   |
| 10/25/2022 10:00 PM                                           |                                       |                              |                                           |                       |
|                                                               |                                       |                              |                                           | L                     |
|                                                               |                                       |                              |                                           |                       |
|                                                               |                                       |                              |                                           | 74                    |
| #NEGO-20221018-49                                             |                                       | R                            | espon Negosiasi Setuju                    |                       |
| etail Negosiasi                                               |                                       |                              |                                           |                       |
| RUP : 123456789<br>ama Paket Pengadaan : Tes Pengadaan Lemari |                                       | Status:                      | Marketplace<br>Menunggu Tanggapan Penjual |                       |
|                                                               |                                       |                              |                                           | Jika penjual sepakat  |
| oduk                                                          | Harga item awal                       | Harga item negosia           | si Harga item tanggapan                   | dengan harga yang     |
| Lemari Besi 5 Rak Pintu Geser<br>Berat: 222kg   Jumlah: 2     | 3326800                               | 3250000                      | 3300000                                   | ditawarkan pembeli    |
| -                                                             | TOTAL : Ro6 653 600                   | Rp6 500 000                  | Bp6 600 000                               | maka penjual dapat k  |
| aksimal barang sampai                                         | i i i i i i i i i i i i i i i i i i i |                              |                                           |                       |
| 10/25/2022 10:00 PM                                           |                                       |                              |                                           | tombol Setuju         |
|                                                               |                                       |                              |                                           |                       |
| Pembeli                                                       |                                       |                              |                                           |                       |
|                                                               |                                       |                              |                                           |                       |
|                                                               | 13430789                              |                              |                                           | 5.                    |
|                                                               | es<br>Hasil Negosiasi                 |                              |                                           | Akan muncul pop-up    |
|                                                               | Isi dengan kesepa                     | katan antara penjual dan     | pembeli                                   |                       |
|                                                               | 24                                    |                              |                                           | form hasil negosiasi. |
|                                                               | Hasil perosiasi harus d               | liici                        | h                                         | Silahkan isi hasil    |
|                                                               | O Harga yang diser                    | tujui adalah harga yang dine | gosiasi oleh pembeli.                     | negosiasinya, kemudia |
|                                                               |                                       |                              |                                           | klik "Setuju"         |
|                                                               |                                       |                              | Balal Setuju                              | - · · · , ·           |
|                                                               |                                       |                              |                                           |                       |
|                                                               |                                       |                              |                                           |                       |
|                                                               |                                       |                              |                                           |                       |
|                                                               | -                                     |                              |                                           |                       |
|                                                               |                                       | $\mathbf{n}$                 |                                           |                       |

| <b>-</b>                                                                                                    |                                               |                                                 |                                                |                                                                                                    | 2                                                      |
|----------------------------------------------------------------------------------------------------|-----------------------------------------------|-------------------------------------------------|------------------------------------------------|----------------------------------------------------------------------------------------------------|--------------------------------------------------------|
| 5                                                                                                    | Negosiasi (0) Ditanggapi (                    | Disetujui ()                                    | enjadi Pesanan (10)                            |                                                                                                    |                                                        |
|                                                                                                    | Cari Negosiasi                                |                                                 |                                                |                                                                                                    | 6                                                      |
| v. PELAJAR BOYOLALI<br>obukuip123@gmail.com                                                                                                    | ID 11                                         | STATUS 📋 PENJUAL                                |                                                | TOTAL                                                                                                   |                                                        |
| IGASI                                                                                                    | NEGO-20221018-49                              | Disetujui CV. PELAJA                            | AR BOYOLALI                                    | Rp6.500.000                                                                                             | Ð                                                      |
| Negosiasi 1                                                                                                    |                                               |                                                 |                                                |                                                                                                    |                                                        |
| Pesanan 21                                                                                                    |                                               |                                                 |                                                |                                                                                                    | 6.                                                     |
| Komplain (0)                                                                                                    |                                               |                                                 |                                                |                                                                                                    | Setelah negosiasi                                      |
|                                                                                                    |                                               |                                                 |                                                |                                                                                                    | status negosiasi aka                                   |
| Data negosiasi berhasil diupda                                                                                                    | e                                             |                                                 |                                                | ×                                                                                                    | status negosiasi aka<br>berubah menjadi<br>"Disetujui" |
| <ul> <li>Data negosiasi berhasil diupda</li> <li>#NEGO-20221018-49</li> </ul>                                                                                                    | e                                             |                                                 |                                                | ×                                                                                                    | status negosiasi aka<br>berubah menjadi<br>"Disetujui" |
| Data negosiasi berhasil diupda     #NEGO-20221018-49      Detail Negosiasi     ID RUP : 1234     Nama Paket Pengadaan : Tes F                                                                   | e<br>56789<br>engadaan Lemari                 |                                                 |                                                | X<br>Wapu: Marketplace<br>Status: Negosiasi Disetujui                                                   | status negosiasi aka<br>berubah menjadi<br>"Disetujui" |
| <ul> <li>Data negosiasi berhasil diupda</li> <li>#NEGO-20221018-49</li> <li>Detail Negosiasi<br/>ID RUP : 1234<br/>Nama Paket Pengadaan : Tes F</li> <li>Produk</li> </ul>                      | ie<br>56789<br>Iengadaan Lemari               | Harga item awal                                 | Harga item negosiasi                           | X<br>Wapu: Marketplace<br>Status: Negosiasi Disetujui<br>Harga item tanggapan                           | status negosiasi aka<br>berubah menjadi<br>"Disetujui" |
| Data negosiasi berhasil diupda # #NEGO-20221018-49 Detail Negosiasi ID RUP : 1234 Nama Paket Pengadaan : Tes F Produk International State Print G Berat: 222kg   Jumlah: 2                      | ie<br>56789<br>Iengadaan Lemari<br>eser       | Harga item awal<br>3326800                      | Harga item negosiasi<br>3250000                | X<br>Wapu: Marketplace<br>Status: Negoslasi Disetujui<br>Harga item tanggapan<br>3250000                | status negosiasi aka<br>berubah menjadi<br>"Disetujui" |
| Data negosiasi berhasil diupda     #NEGO-20221018-49      Detail Negosiasi     ID RUP : 1234     Nama Paket Pengadaan : Tes F Produk     Lemari Besi 5 Rak Pintu G     Berat: 222kg   Jumlah: 2 | e<br>56789<br>Iengadaan Lemari<br>eser        | Harga item awal<br>3326800<br>TAL : Rp6.653.600 | Harga item negosiasi<br>3250000<br>Rp6.500.000 | X<br>Wapu: Marketplace<br>Status: Negoslasi Disetujui<br>Harga item tanggapan<br>3250000<br>Rp6.500.000 | status negosiasi aka<br>berubah menjadi<br>"Disetujui" |
| Data negosiasi berhasil diupda #REGO-20221018-49 Detail Negosiasi ID RUP : 1234 Nama Paket Pengadaan : Tes F Produk Lemari Besi 5 Rak Pintu Ø Berat: 222kg   Jumlah: 2 Maksimal barang sampal   | ie<br>56789<br>Iengadaan Lemari<br>eser<br>TO | Harga item awal<br>3326800<br>TAL : Rp6.653.600 | Harga item negosiasi<br>3250000<br>Rp6.500.000 | X<br>Wapu: Marketplace<br>Status: Negoslasi Disetujui<br>Harga item tanggapan<br>3250000<br>Rp6.500.000 | status negosiasi aka<br>berubah menjadi<br>"Disetujui" |

| gratisongkir                                    |                  |                    |                           |               | 2  |
|-------------------------------------------------|------------------|--------------------|---------------------------|---------------|----|
| 5                                               | Negosiasi (0)    | )itanggapi ()      | lisetujui Menjadi Pesanan |               |    |
|                                                 | Cari Negosiasi   |                    |                           |               |    |
| CV. PELAJAR BOYOLALI<br>tokobukuip123@gmail.com | ID               | STATUS             | 1] PENJUAL                | TOTAL         |    |
| NAVIGASI                                        | NEGO-20221010-37 | Menjadi Pesanan #1 | CV. PELAJAR BOYOLAL       | Rp5.888.800   | ۲  |
| 🔹 Negosiasi 📀 0                                 | NEGO-20221010-38 | Menjadi Pesanan #1 | CV. PELAJAR BOYOLAL       | Rp13.400.000  | ۲  |
| Pesanan 23                                      | NEGO-20221011-39 | Menjadi Pesanan #1 | CV. PELAJAR BOYOLAL       | Rp6.550.000   | ۲  |
| Komplain                                        | NEGO-20221011-40 | Menjadi Pesanan #1 | CV. PELAJAR BOYOLAL       | Rp6.500.000   | ۲  |
|                                                 |                  |                    |                           | Po190.000.000 | 50 |

Negosiasi yang telah disetujui kedua belah pihak (penjual & pembeli) , akan berubah status "Menjadi Pesanan"

| ggratis ongkir                                                                        |         |                 |                      | 8                                                 |
|---------------------------------------------------------------------------------------|---------|-----------------|----------------------|---------------------------------------------------|
| ← #NEGO-20221018-49                                                                   |         |                 |                      |                                                   |
| Detail Negosiasi<br>ID RUP : 123456789<br>Nama Paket Pengadaan : Tes Pengadaan Lemari |         |                 | (                    | Wapu: Marketplace<br>Status: Menjadi Pesanan #169 |
| Produk                                                                                |         | Harga item awal | Harga item negosiasi | Harga item tanggapan                              |
| Lemari Besi 5 Rak Pintu Geser<br>Berat: 222kg   Jumlah: 2                             |         | 3326800         | 3250000              | 3250000                                           |
|                                                                                       | TOTAL : | Rp6.653.600     | Rp6.500.000          | Rp6.500.000                                       |
| Maksimal barang sampai                                                                |         |                 |                      | 5                                                 |
| 10/25/2022 10:00 PM                                                                   |         |                 |                      |                                                   |

Terdapat informasi terkait harga sebelum & setelah negosiasi, tanggal maksimal barang sampai, dan informasi pembeli

11

Fitur Pesanan digunakan untuk memproses Pesanan dari pembeli secara sistem dari awal Pesanan masuk sampai Barang diterima oleh Pembeli.

| CV. PELAJAR BOYOLALI<br>tokobukuip123@gmail.com                                  | Cari No. Pesanan  2022-10-18 17:45:46  Nomor Pesanan  Total  \$ta #189  Rp6:875.600                                                  | tus Pesanan Pembeli<br>Baru Ajimat Maheswara                                                                                    |
|----------------------------------------------------------------------------------|----------------------------------------------------------------------------------------------------|----------------------------------------------------------------------------------------------------|
| <ul> <li>Negoslasi</li> <li>Pesanan</li> <li>Romplain</li> <li>Produk</li> </ul> | SP                                                                                                    | Konfirmasi     Getail                                                                                                    |
| Settlement                                                                       | 1 - 1 dari 1 pesanan                                                                                                    |                                                                                                    |
| S                                                                                | 1.<br>emua pesanan baru akan mas<br>Pesanan bagian 'Menunggu Ka                                                                      | suk di menu<br>onfirmasi'                                                                                                    |
| So<br>Konfirmasi Aksi?                                                           | 1.<br>emua pesanan baru akan mas<br>Pesanan bagian 'Menunggu Ka                                                                      | suk di menu<br>onfirmasi'                                                                                                    |
| Konfirmasi Aksi?<br>Pesanan yang telah diterimat                                 | emua pesanan baru akan mas<br>Pesanan bagian 'Menunggu Ka<br>tidak dapat dibatalkan.                                                 | euk di menu<br>onfirmasi'<br>2.<br>Pesanan baru harus<br>segera dikonfirmasi.<br>Pilih 'Terima Pesanan'<br>atau 'Tolak Pesanan' |
| Konfirmasi Aksi?<br>Pesanan yang telah diterima<br>Dutuh bantuan? Hubbu<br>Ove   | emua pesanan baru akan mas<br>Pesanan bagian 'Menunggu Ka<br>tidak dapat dibatalkan.<br>ngi Kami<br>@ Tolak Pesanan @ Terima Pesanan | euk di menu<br>onfirmasi'<br>2.<br>Pesanan baru harus<br>segera dikonfirmasi.<br>Pilih 'Terima Pesanan'<br>atau 'Tolak Pesanan' |

|                                                     | 3                                          |
|-----------------------------------------------------|--------------------------------------------|
| Konfirmasi Aksi? ×                                  | Jika penjual memilih                       |
| Pesanan yang telah diterima tidak dapat dibatalkan. | untuk menolak pesanan,                     |
| Construction and the base of Kernel                 | harap menuliskan                           |
| Butun bantuan: Hubungi Kami                         | alasan penolakan, agar                     |
| Talak Perseaa                                       | pembeli dapat                              |
| Ulak Pesanan                                        | mengetahui alasan                          |
| Alasan penglakan                                    | pesanan mereka ditolak                     |
| Tolak Pesanan                                       |                                            |
|                                                     |                                            |
| Alasan penolakan                                    | mengetahui alasan<br>pesanan mereka ditola |

| CV. PELAJAR BOYO<br>tokobukuip123@gma        | DLALI<br>iil.com | Cari No. Pesanan      | ma 💿 Dalam Penagih   | an (12) Terbayar (7)         | Selesai Dibatalkan          | 2 |
|----------------------------------------------|------------------|-----------------------|----------------------|------------------------------|-----------------------------|---|
| NAVIGASI                                     |                  | ₫ 2022-10-18 18:32:57 |                      | $\frown$                     |                             |   |
| 🎭 Negosiasi                                  | 0                | Nomor Pesanan<br>#189 | Total<br>Rp6.875.600 | Status Pesanan<br>Dibatalkan | Pembeli<br>Ajimat Maheswara |   |
| 🍘 Pesanan                                    | 21               |                       |                      | $\smile$                     |                             |   |
| <ul> <li>Komplain</li> <li>Produk</li> </ul> | 0                |                       |                      |                              | <ul> <li>Detail</li> </ul>  |   |
| Settlement                                   |                  | SP                    |                      |                              | 2                           |   |
| 📕 Ulasan Pembeli                             |                  |                       |                      |                              |                             |   |
|                                              | P                | esanan yan            | 4.<br>g ditolak ole  | eh penjual ak                | an                          |   |

|                                                 |                                                                                             | 5.                     |
|-------------------------------------------------|---------------------------------------------------------------------------------------------|------------------------|
|                                                 | Semua (2) Menunggu Konfirmasi () Diproses () Dik im () Complain () Diterima                 | Jika sebelumnya        |
| CV. PELAJAR BOYOLALI<br>tokobukuip123@gmail.com | Cari No. Pesanan                                                                            | penjual memilih 'Terin |
| NAVIGASI                                        | ₫ 2022-10-18 17:48:57                                                                       | Pesanan' maka statu    |
| Negosiasi 1                                     | Nomor Pesanan Total Status Pesanan Pembeli<br>#189 Rp6.875.600 • Dislapkan Ajimat Maheswara | pesanan akan           |
| Pesanan 22                                      |                                                                                             | terundate di menu      |
| Komplain                                        | ee Aren                                                                                     |                        |
| Produk                                          |                                                                                             | Diproses menjadi       |
| Settlement                                      | 92 B                                                                                        | 'Disiapkan'            |
| 💭 Ulasan Pembeli                                | 1 - 1 dari 1 pesanan                                                                        |                        |

Setelah pesanan sudah siap untuk dikirim ke pembeli, klik 'Kirim' untuk melanjutkan proses pesanan

6.

| Konfirmasi Aksi? | ×                    | 7.<br>Masukkan nomor resi                              |
|------------------|----------------------|--------------------------------------------------------|
| Nomor Resi       |                      | pengiriman agar<br>pembeli lebih mudah                 |
|                  | Batal 🛼 Kirim Barang | dalam tracking<br>pesanan. Lalu klik 'Kirim<br>Parana' |
|                  | K                    | Barang                                                 |

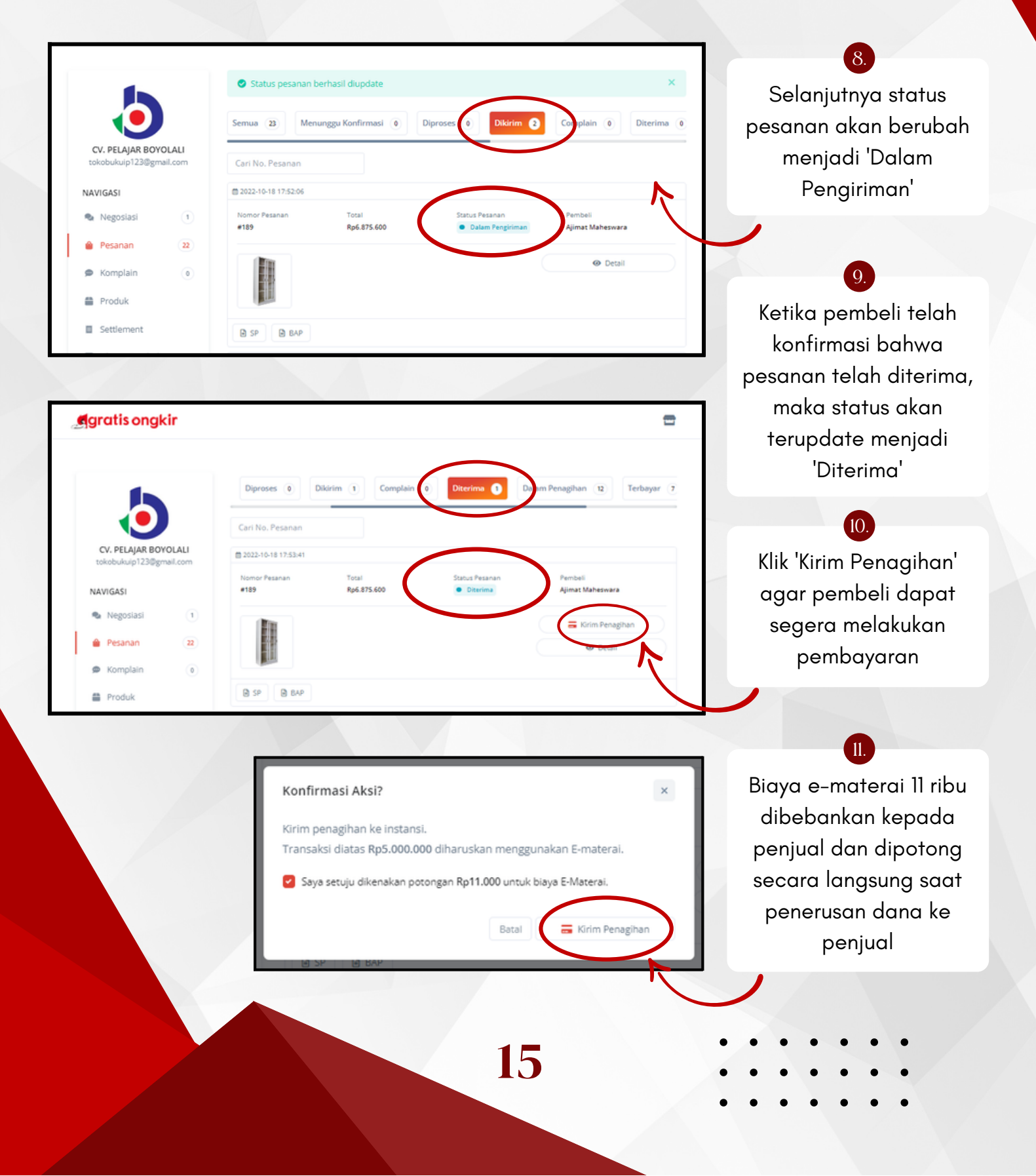

|                   |        | umplain 0 Direr  | ima (A Dalam Panagiha | a P Carbayar 7  | Selerai Dibatalkan         | • |
|-------------------|--------|------------------|-----------------------|-----------------|----------------------------|---|
|                   |        | Dite             | Dalam Penagina        | B Perbayar ()   | Dibataikan                 | - |
| CV. PELAJAR BOYO  | LALI   |                  |                       |                 |                            |   |
| tokobukuip123@gma | il.com | Cari No. Pesanan |                       |                 |                            |   |
| NAVIGASI          |        |                  |                       | $\frown$        |                            |   |
| Negosiasi         | (1)    | Nomor Pesanan    | Total                 | Status Pesanan  | Pembeli                    |   |
| -                 |        | #185             | Rp10.791.000          | Dalam Penagihan | Ajimat Maheswara           |   |
| 🔒 Pesanan         | 22     |                  |                       |                 |                            |   |
| Komplain          |        | 2                |                       |                 | Bukti bayar:               |   |
|                   | J      | 5                |                       |                 | Invoice                    |   |
| Produk            |        |                  |                       |                 | <ul> <li>Detail</li> </ul> |   |
| Settlement        |        | A NEGO A CO      |                       |                 | ~                          |   |
|                   |        | a more a se      |                       |                 |                            |   |

Setelah itu status pesanan akan berubah menjadi 'Dalam Penagihan' dan VA (Virtual Account) akan tergenerate

|                                      |                  | omplain 0 Diter            | ima 0 Dalam Penagih               | an 13 Terbayar 🤈           | Selisai () Dibatalka                                                                                                    | n (1) |
|--------------------------------------|------------------|----------------------------|-----------------------------------|----------------------------|----------------------------------------------------------------------------------------------------|-------|
| CV. PELAJAR BOYO<br>tokobukuip123@gm | OLALI<br>ail.com | Cari No. Pesanan           |                                   |                            |                                                                                                    |       |
| AVIGASI                              |                  | 2022-10-18 18:03:20        |                                   | $\frown$                   |                                                                                                    |       |
| Negosiasi                            | 1                | Nomor Pesanan<br>#189      | Total<br>Rp6.875.600              | Status Pesanan<br>Terbayar | Pembeli<br>Ajimat Maheswara                                                                                                    |       |
| Pesanan                              | 22               |                            |                                   |                            | Designed and the second second s |       |
| Komplain                             | ٥                |                            |                                   |                            | Invoice                                                                                                    |       |
| Produk                               |                  |                            |                                   |                            | Oetail                                                                                                    |       |
| 2ettlement                           |                  | 🖹 SP 📑 BAP                 | INVOICE                           |                            |                                                                                                    |       |
| Se                                   | etelah<br>VA, s  | n pembeli r<br>status akar | 13.<br>melakukan p<br>n berubah m | pembayara<br>nenjadi 'Ter  | n melalui<br>bayar'                                                                                                    |       |

| fangg | al Pesan : 18 Oktober 2022, 05:4 | 5:13      |                     |            |                |              |         |             |
|-------|----------------------------------|-----------|---------------------|------------|----------------|--------------|---------|-------------|
| =     | Nama Barang                      |           |                     | Harga Item | Harga DPP      | PPN Per Item | Qty     | Total       |
| 1     | Lemari Besi 5 Rak Pintu Kaca G   | leser     |                     | 3.437.800  | Rp3.097.117,12 | Rp340.682,88 | 2       | Rp6.875.600 |
|       |                                  |           |                     |            |                | Total Tra    | insaksi | Rp6.875.600 |
|       |                                  |           |                     |            |                |              | Ongkir  | RpO         |
|       |                                  |           |                     |            |                | PI           | PN 1196 | (Rp681.365) |
|       |                                  |           |                     |            |                | То           | tal DPP | Rp6.194.235 |
|       |                                  |           |                     |            |                | PPH 2        | 2 0.5%  | (Rp30.971)  |
|       |                                  |           |                     |            |                | Total Pemb   | ayaran  | Rp6.875.600 |
| Napu  | 1                                | : Marketp | lace                |            |                |              |         |             |
| D RU  | IP                               | : 123456  | 789                 |            |                |              |         |             |
| Nami  | a Paket Pengadaan                | : Tes Per | ngadaan Lemari      |            |                |              |         |             |
|       |                                  | 📥 🕞 8     | lukti Bayar Invoice |            |                |              |         |             |

Setelah pesanan terbayar, admin Gratis Ongkir akan melakukan settlement & meneruskan pembayaran ke penjual

|                                                 | mplain (e) Diterima (e) Dalam Penagihan (12) Terbaye (                | 7 Selesai 1 Dibitalkan 1    |
|-------------------------------------------------|-----------------------------------------------------------------------|-----------------------------|
| •••                                             | Cari No. Pesanan                                                      |                             |
| CV. PELAJAR BOYOLALI<br>tokobukuip123@gmail.com | ₿ 2022-10-18 18:22:32                                                 |                             |
| NAVIGASI                                        | Nomor Pesanan Total Status Pesanan<br>#189 Rp6.875.600 Status Pesanan | Pembeli<br>Ajimat Maheswara |
| Negosiasi (1)                                   | (Rin                                                                  | Bukti bayar:                |
| Pesanan 21                                      |                                                                       | Invoice                     |
| 🗭 Komplain 💿                                    | (March                                                                | Detail                      |
| Produk                                          | SP BAP INVOICE                                                        |                             |
|                                                 |                                                                       |                             |

# Fitur Komplain

Fitur Komplain dapat digunakan Penjual untuk merespon keluhan dari Pembeli atas produk yang diterima Pembeli.

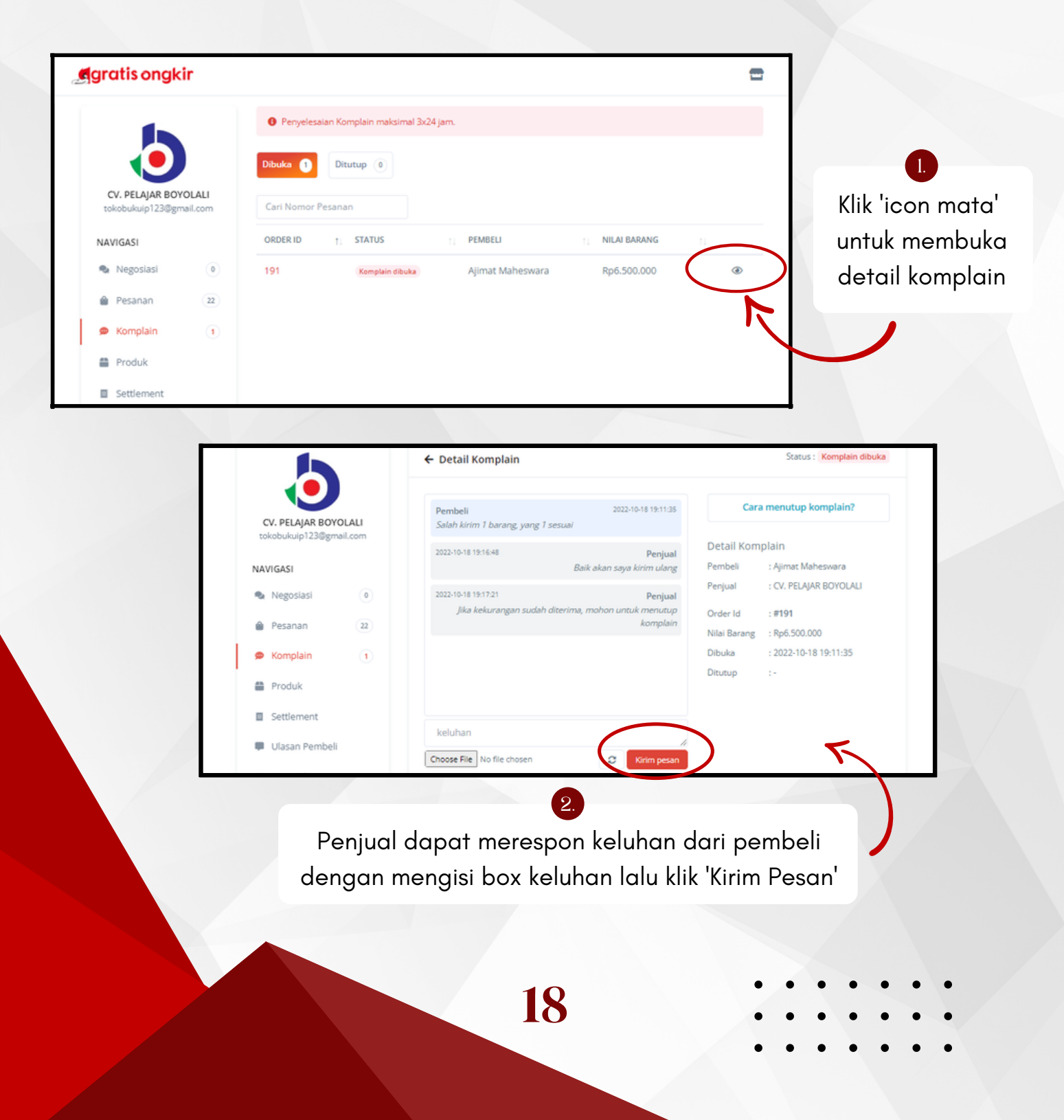

# Fitur Komplain

| <b>gratis ongkir</b>                            |              |                  |                  |              | 8 |
|-------------------------------------------------|--------------|------------------|------------------|--------------|---|
| 5                                               | Dibuka       | Ditutup ()       |                  |              |   |
|                                                 | Cari Nomor I | Pesanan          |                  |              |   |
| CV. PELAJAR BOYOLALI<br>tokobukuip123@gmail.com | ORDER ID     | †⊨ STATUS        | PEMBELI          | NILAI BARANG |   |
| NAVIGASI                                        | 191          | Komplain ditutup | Ajimat Maheswara | Rp6.500.000  | ۲ |
| Negosiasi 💿                                     |              |                  |                  |              |   |
| Pesanan (22)                                    |              |                  |                  |              |   |
| 🗩 Komplain 💿                                    |              |                  |                  |              |   |
| Produk                                          |              |                  |                  |              | 5 |
| Settlement                                      |              |                  |                  |              |   |

Setelah pembeli menutup komplain, status komplain akan berubah menjadi 'Komplain Ditutup' dan status pesanan menjadi 'Diterima'

3.

|                          |                                               |                                       | Ker             | malain talah ditutun   |
|--------------------------|-----------------------------------------------|---------------------------------------|-----------------|------------------------|
| CV. PELAJAR BOYOLALI     | Pembeli<br>Salah kirim 1 barang, yang 1 sesua | 2022-10-18 19:11:35                   | Kor             | npiain telan ditutup   |
| tokooukuip 125@gmail.com | 2022-10-18 19:16:48                           | Penjual                               | Detail Komplain |                        |
| NAVIGASI                 |                                               | Baik akan saya kirim ulang Pe         | embeli          | : Ajimat Maheswara     |
| 🗞 Negosiasi 📀 🖉          | 2022-10-18 19:17:21                           | Penjual                               | enjual          | : CV. PELAJAR BOYOLALI |
| Pesanan 22               | Jika kekurangan sudah diterii                 | na, mohon untuk menutup O<br>komplain | rder Id         | : #191                 |
|                          | Pembeli                                       | 2022-10-18 19:18:22                   | ilai Barang     | : Rp6.500.000          |
| Komplain 0               | Baik Pak/Bu                                   | D                                     | itutup          | : 2022-10-18 19:19:46  |
| Produk                   |                                               |                                       |                 |                        |
| Set ment                 |                                               |                                       |                 |                        |
| /                        |                                               |                                       |                 |                        |
| Ulasan Pembeli           |                                               |                                       |                 |                        |
| Ulasan Pembeli           |                                               |                                       |                 |                        |
| Ulasan Pembeli           |                                               |                                       |                 |                        |
| Ulasan Pembeli           |                                               |                                       |                 |                        |
| Ulasan Pembeli<br>Beril  | kut tampilan detail                           | komplain ket                          | ika s           | udah                   |
| Ulasan Pembeli<br>Beril  | kut tampilan detail<br>ditu:                  | komplain keti<br>tup                  | ika s           | udah                   |
| Beril                    | kut tampilan detail<br>ditur                  | komplain keti<br>tup                  | ika s           | udah                   |
| Ulasan Pembeli           | kut tampilan detail<br>ditur                  | komplain keti<br>tup                  | ika s           | udah                   |
| Ulasan Pembeli           | kut tampilan detail<br>ditu:                  | komplain keti<br>tup                  | ika s           | udah                   |

Menu Produk digunakan untuk mengatur produk-produk apa saja yang akan dijual oleh penyedia.

| CV. MAJU MAKMUR<br>majumakmur147@gmail.com<br>NAVIGASI                 | Produk Aktif     Produk Ditinjau     Produk Ditolak       Q. Carl Produk     + Tambah Produk       PRODUK     1.     STATUS       TL     STATUS     1.       HARGA     1.       STOK     1.   Produk tidak ditemukan. | 2                                                                                    |
|------------------------------------------------------------------------|----------------------------------------------------------------------------------------------------|--------------------------------------------------------------------------------------|
| Negosiasi     Pesanan     Pesanan     Pesanan     Produk     Setuement | 0 produk                                                                                                    | Klik 'Tambah Produk'<br>untuk meng <i>upload</i><br>produk yang ingin<br>ditayangkan |
| • Gasarrender                                                          | I<br>Silahkan klik menu<br>'Produk' dalam<br>ashboard penyedia.                                                                                                    |                                                                                      |
|                                                                        | 20                                                                                                    |                                                                                      |

| Gambar Produk *                               |                                  |                 |                                                                     |
|-----------------------------------------------|----------------------------------|-----------------|---------------------------------------------------------------------|
| O Ukuran gambar maksimal 1 MB dan resolusi ya | ng direkomendasikan 900x900      |                 |                                                                     |
|                                               | Fó                               | P               |                                                                     |
| Utama Depan                                   | Samping                          | Detail          |                                                                     |
| Kategori Produk *                             |                                  |                 |                                                                     |
| Pilih Kategori                                |                                  |                 | 3.                                                                  |
| Nama Produk* 🕐                                | s                                | KU              | Penjual harus mengisi                                               |
| Tas EGK21 barnd muat laptop 13.3 inci         |                                  | CA347AC0V9KHID  | data data yang                                                      |
| Harga* 🛞                                      | Stok*                            | Berat (gram)*   | dibutuhkan, usahakan                                                |
| Dimensi <sup>®</sup> (2)                      |                                  |                 | menaisi dengan                                                      |
| Panjang (cm) Lebar (cm                        | 1)                               | Tinggi (cm)     |                                                                     |
| Dimanti Bannamatant (3)                       |                                  |                 | lengkap agar pembel                                                 |
| Paniang (cm)                                  | 9                                | Tinggi (cm)     | dapat mengetahui                                                    |
|                                               |                                  |                 | detail produk.                                                      |
| Buatan*                                       | Produsen*                        |                 |                                                                     |
| Luai Negri                                    | - Nor Onixin                     |                 |                                                                     |
| Garansi                                       | KBKI ()                          |                 |                                                                     |
| Garansi Kesmi Ttahun                          | Nomor KBKI                       |                 |                                                                     |
| TKDN                                          | PPN*                             |                 |                                                                     |
| Persentase TKDN                               | Tidak ber-PPN                    | ~               |                                                                     |
| Link Video                                    |                                  |                 |                                                                     |
| https://www.youtube.com/watch?v=8xdxiG0Pg     |                                  |                 | 4                                                                   |
| Deskripsi Produk *                            |                                  |                 |                                                                     |
| Canturnan deskripsi rengkap seperti keunggu   | nant, spesinikasi, materiai, uki | ran dan lammya. | Setelah semua terisi<br>dengan sesuai, lalu<br>klik 'Tambah Produk' |
|                                               |                                  |                 |                                                                     |
|                                               |                                  | Tambah Produk   | r                                                                   |
|                                               |                                  |                 |                                                                     |
|                                               |                                  |                 |                                                                     |

|                                            | Data berhasil disimpan.                                                   | 4                            |
|--------------------------------------------|---------------------------------------------------------------------------|------------------------------|
|                                            | ← Tambah Produk                                                           |                              |
| CV. MAJU MAKMUR<br>majumakmur147@gmail.com | Gambar Produk *                                                           | 5.                           |
| NAVIGASI                                   | Ulicuran gambar maksimal 1 MB dan resolusi yang direkomendasikan 900x900. | Akan muncul notifikasi       |
| 🎭 Negosiasi 💿                              |                                                                           | sebagai berikut jika         |
| 🖨 Pesanan 💿                                |                                                                           | anda sudah berhasil          |
| 🗭 Komplain 💿                               | 1402. 1405. 1405. 1405.                                                   |                              |
| Produk                                     |                                                                           | menambankan produk           |
|                                            |                                                                           |                              |
|                                            | Produk Aktif   Produk Ditinjau  Produk Ditolak                            | 4                            |
|                                            | Q Carl Produk + Tambah Produk                                             |                              |
| CV. MAJU MAKMUR                            | PRODUK 1 STATUS 1 SKU 1 MARGA 1 STOK 1                                    | 6.                           |
| majumakmur147@gmail.com                    | ** Produk Tes 123 S0.000 100 12 8                                         | Lalu produk anda akan        |
| NAVIGASI                                   |                                                                           | ditiniqu terlebih dahulu     |
| Pesanan     O                              | 1 - 1 dari 1 produk                                                       |                              |
| 🗩 Komplain 💿                               |                                                                           | oleh admin, tunggu           |
| Produk                                     |                                                                           | maksimal 1x24 jam.           |
|                                            |                                                                           |                              |
|                                            | Produk Aktif   Produk Ditinjau  Produk Ditinjau                           | 5                            |
|                                            |                                                                           |                              |
| CV. MAILU MAKMUR                           | Q Carl Produk + Tambah Produk                                             | 1 7                          |
| majumakmur147@gmail.com                    | PRODUK <u>†</u> STATUS <u>†</u> SKU <u>†</u> HARGA <u>†</u> STOK <u>†</u> | lika produk ditolak          |
| NAVIGASI                                   | Distak 50.000 10 @ E                                                      |                              |
| Negosiasi 💿                                | 1-1 dari 1 produk                                                         | status produk akan           |
| Pesanan                                    |                                                                           | berubah menjadi 'Produk      |
| Komplain                                   |                                                                           | Ditolak'. Klik icon 'pensil' |
| Frodux                                     |                                                                           | J untuk melihat detail       |

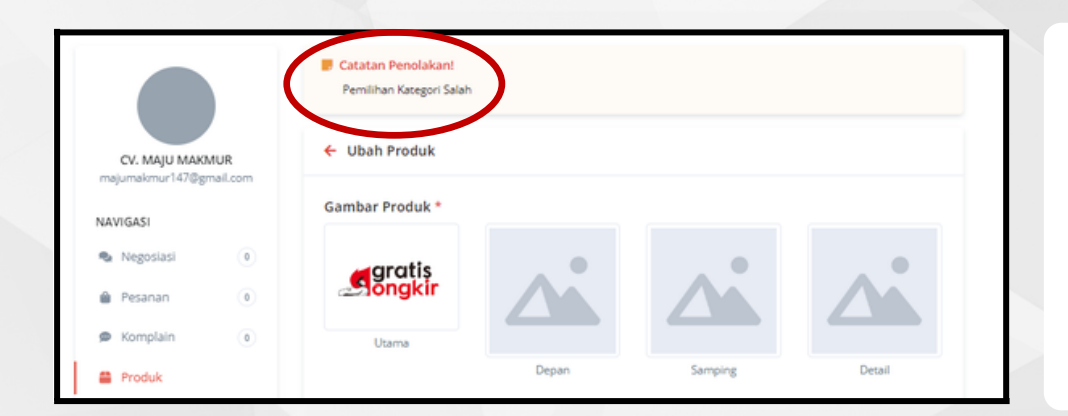

Terdapat catatan alasan penolakan dari admin. Kemudian penjual dapat memperbaiki sesuai dengan catatan dari admin Gratis Ongkir

Setelah perbaikan disubmit oleh penjual, status produk menjadi 'Ditinjau', dan silahkan menunggu review ulang dari admin Gratis Ongkir

|                                   |                 | Produk Aktif        | Produk  | Ditinjau 🕕 | Produk Di | tolak 🕘 |        |             |            |
|-----------------------------------|-----------------|---------------------|---------|------------|-----------|---------|--------|-------------|------------|
|                                   |                 | Q Cari Produi       |         |            |           |         |        | + Tam       | bah Produk |
| CV. MAJU MAKM<br>majumakmur147@gm | IUR<br>sail.com | PRODUK              | ti.     | STATUS     | SKU       |         | HARGA  | <b>STOK</b> |            |
| NAVIGASI                          |                 | A Produkt           | fes 123 | Ditinjau   | )         |         | 50.000 | 100         | đ 📋        |
| Negosiasi                         | ۲               |                     |         | $\smile$   |           |         |        |             |            |
| Pesanan                           | ۲               | 1 - 1 dari 1 produk |         |            |           |         |        |             |            |
| 🗭 Komplain                        | ۲               |                     |         |            |           |         |        |             |            |
| Produk                            |                 |                     |         |            |           |         |        |             |            |

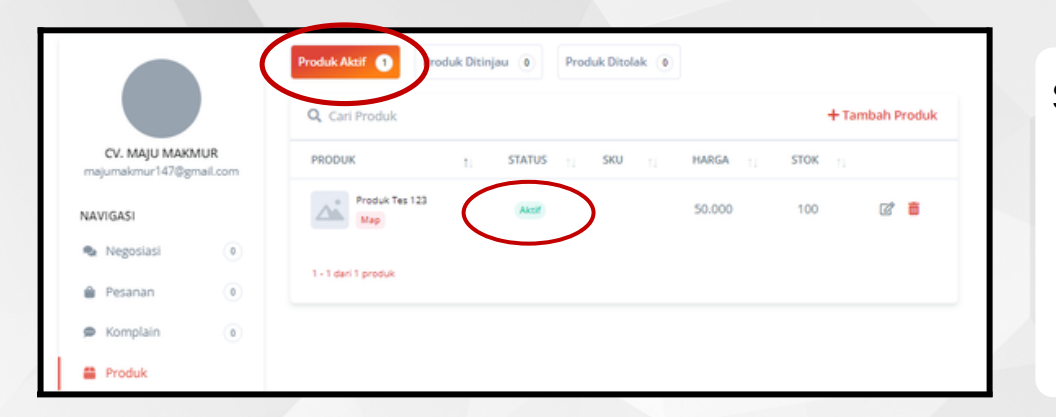

Setelah berhasil diverifikasi, maka status produk akan menjadi 'Produk Aktif'

10.

# Fitur Pengiriman

Seller dapat menambah Jangkauan Pengiriman, mengubah durasi Estimasi Waktu Pengiriman dan menentukan Pengiriman ke suatu wilayah Bertarif atau Gratis Ongkir melalui menu Pengiriman. Dengan melengkapi fitur ini, maka pembeli dapat mengetahui estimasi waktu yang dibutuhkan oleh penyedia dalam mengirimkan pesanannya. Diharapkan seller mengisi estimasi waktu pengiriman dengan sebenar-benarnya.

|                                                                      | Jangkauan Pengiriman O Untuk menambah semua Kabupa |                                                           |                                                     |
|----------------------------------------------------------------------|----------------------------------------------------|-----------------------------------------------------------|-----------------------------------------------------|
| CV. MAJU MAKMUR<br>majumakmur147@gmail.com                           | Pilih Provinsi<br>Gratis Onekir                    | Pilih Kabupaten/Kota                                      |                                                     |
| NAVIGASI                                                             |                                                    | → Aktifkan Nasion ✓ Ubeh wilayah                          |                                                     |
| <ul> <li>Negosiasi</li> <li>Pesanan</li> <li>0</li> </ul>            | Cari wilayah                                       | Hapus Semua Wilayah                                       | Untuk menambah, isi fiela                           |
| <ul> <li>Komplain</li> <li>Produk</li> </ul>                         | PROVINSI 1. KABUPATI                               | EN / KOTA 11 TIPE 11 ESTIMASI 11 wilayah tidak ditemukan. | Kabupaten/Kota. Mengis<br>waktu Estimasi Pengirimat |
| Settlement Illasan Pembeli                                           | 0 wilayah                                          |                                                           |                                                     |
| <ul> <li>Crissell + Crissell</li> <li>Second and Cristell</li> </ul> |                                                    |                                                           | dengan angka (Misal 5<br>hari, isi dengan 5), pilih |
| Rengriman<br>Rengriman Toko<br>Reluar                                |                                                    |                                                           | Gratis Ongkir/Bertarif, lal<br>klik 'Ubah Wilayah'  |

 $\mathbf{24}$ 

Silahkan isi area jual pada menu 'Pengiriman ' dalam dashboard penyedia.

# Fitur Pengiriman

| 🛼 Jangkauan Pengiriman                           |                       |                        |                                 |                         |  |
|--------------------------------------------------|-----------------------|------------------------|---------------------------------|-------------------------|--|
| O Untuk menambah semua Kabupaten/Kota dalam satu | Provinsi kosongka     | n inputan Kabupaten/Ko | ota                             | 3                       |  |
| Jawa Tengah                                      | Kab. Klaten           |                        |                                 | Contoh Pengisian        |  |
| Gratis Ongkir 🗸 🗸                                | 3                     |                        |                                 |                         |  |
|                                                  |                       | ✤ Aktifkan Nasional    | 🕑 Ubah wilayah                  | F                       |  |
|                                                  |                       |                        |                                 | 4                       |  |
| Cari wilayah                                     |                       | 📋 Нар                  | us Semua Wilayah                | Wilayah yang sudah      |  |
| PROVINSI 1. KABUPATEN / KOTA                     | TI TIPE               | ESTIMASI               |                                 | ditambahkan oleh Seller |  |
| Jawa Tengah Kab. Klaten                          | Gratis                | 3 hari                 | ā                               | akan tampil seperti     |  |
| 1 - 1 dari 1 wilayah                             |                       |                        |                                 | Denkui                  |  |
|                                                  |                       |                        |                                 | R                       |  |
| langkauan Pengiriman                             |                       |                        |                                 | 1 6                     |  |
|                                                  | Des des la secola     |                        |                                 | Bagaimana cara          |  |
| Untuk menamban semua Kabupaten/Kota dalam satu   | Provinsi kosongka     | in inputan Kabupaten/K | ota                             | mengubah waktu          |  |
| Jawa Tengah                                      | Kab. Klaten           |                        |                                 | Estimasi Pengiriman     |  |
| Bertanit                                         | 2                     | Algifican Masianal     | C <sup>2</sup> I line had a set | Wilayah yang sudah      |  |
|                                                  |                       |                        | Coan wiayan                     | ada? Atau mengubah      |  |
| Cari wilayah                                     | 📋 Hapus Semua Wilayah |                        | dari Gratis Ongkir              |                         |  |
| PROVINSI 1. KABUPATEN / KOTA                     | TIPE                  | ESTIMASI               |                                 | menjadi Bertarif?       |  |
| Jawa Tengah Kab. Klaten                          | Gratis                | 3 hari                 | ā                               |                         |  |
| <b>^</b>                                         |                       |                        |                                 |                         |  |

Seller dapat mengubah dengan mengisi Provinsi, Kabupaten/Kota yang sama. Lalu mengisi waktu Estimasi Pengiriman yang berbeda, atau memilih dari Gratis Ongkir menjadi Bertarif. Setelah itu klik 'Ubah Wilayah'